# BEOPLAY V1

BeoPlay V1–32 BeoPlay V1–40

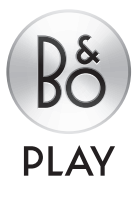

### Bästa kund

Den här handboken innehåller mer information om din produkt och beskriver vissa funktioner från Att komma igång-guiden mer utförligt. Du hittar bland annat information om inställningar, hur du använder WebMedia, hur du styr produkten med en fjärrkontroll från Bang & Olufsen och hur du kan konfigurera en fast eller trådlös anslutning.

Den här handboken uppdateras regelbundet så att den återspeglar exempelvis nya funktioner som införs i samband med programuppdateringar. När TV:n tar emot nya funktioner kan du även läsa om dem på menyn BRA ATT VETA under INSTÄLLNING.

Om din TV innehåller den senaste programvaran bör du känna till att funktionen som kallas för Mediasökning i Att komma igångguiden numera kallas för HomeMedia. Bildformaten har blivit fler. Mer information finns i hjälptexterna på TV:n.

Mer information om din produkt finns i avsnittet med vanliga frågor och svar på <u>www.beoplay.com/v1/support</u>.

#### Så använder du handboken, 4

Läs om hur du använder de illustrerade menyfunktionerna och fjärrkontrollerna.

#### Anslutningar, 6

Exempel på var du ansluter extrautrustning och hur du ansluter exempelvis en dator eller kamera. Återställa till standardinställningarna.

Installera extra utrustning, 12 Hur du registrerar ansluten utrustning i menyn INSTÄLLNING AV KÄLLISTA och hämtar PUC-tabeller.

Använda kanaler, grupper och listor, 14 Hur du skapar, redigerar och använder grupper och listor, hur du redigerar och lägger till kanaler och hur du kan titta på Pay Per View-kanaler om sådana finns tillgängliga.

**Ställa in kanaler på nytt, 17** Hur du uppdaterar eller ställer in samtliga kanaler på nytt.

**Installera högtalare – surroundljud, 19** Hur du installerar TV:n i ett surroundljudsystem.

Justera bild- och ljudinställningar, 22 Hur du gör bildinställningar och använder bildlägen, justerar volymen och aktiverar energisparläge.

**Grundfunktioner för ljudlägen och högtalargrupper, 24** Hur du växlar mellan olika ljudlägen och högtalargrupper. Visa två källor samtidigt, 26 Hur du visar två källor samtidigt.

**Programinformation**, *27* Hur du tar fram programinformation och ändrar alternativen för textning och talat språk. Hur du visar HbbTV.

Aktivera funktioner, 30 Så här anger du en aktiveringskod och får tillgång till fler funktioner.

HDMI MATRIX, *31* Så här registrerar du inställningar på menyn HDMI MATRIX.

WebMedia, 32 Hur du navigerar i webbsidor och lägger till appar med WebMedia.

HomeMedia, 34 Hur du bläddrar bland foton och spelar upp musikfiler på TV:n.

Insomningstimer, 37 Hur du ställer in TV:n för automatisk avstängning.

#### Inställningar för strömförbrukning, 38

Hur du gör inställningar för strömförbrukning och automatisk standby. Hur du justerar starttiden.

#### Åtkomstkontroll, 39

Hur du skapar en åtkomstkod för att förhindra att andra redigerar kanalinställningar och tittar på vissa kanaler. **Pinkodssystemet**, *40* Hur du använder pinkodssystemet.

Uppdatera programvara och tjänster, 41 Hur du uppdaterar programvara och hittar information om moduler och PUC-hantering.

**Digital Text,** *43* Hur du aktiverar eller inaktiverar Digital Text för användning med MHEG.

**Text-TV,** *44* Hur du sparar favoritsidor på text-TV som MEMO-sidor.

#### Styra annan utrustning med Beo4 eller Beo6, *46*

Hur du styr ansluten utrustning, till exempel set-top boxar, DVD-spelare eller liknande.

#### Nätverksinställningar, 48

Hur du konfigurerar ett nätverk, tar fram nätverksinformation och integrerar TV:n med andra produkter.

Två TV:ar i samma rum, 51

Option-programmering och hantering av två TV:ar i samma rum.

1210

### Så använder du handboken

#### Menyhantering

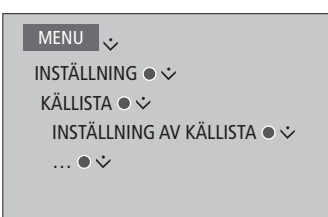

Exempel på menyhantering.

#### Hantering av fjärrkontrollen

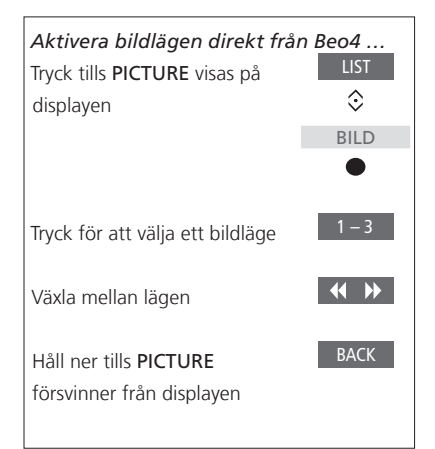

Exempel på användning av Beo4-fjärrkontrollen.

Den här menyhierarkin visar hur du kan stega dig fram i en meny för att göra olika inställningar. Tryck på **MENU** på fjärrkontrollen, stega nedåt i menyerna med navigeringsknappen och använd **mittknappen** för att välja och öppna menyerna. Du kan även ta fram hjälptexter när sådana finns genom att trycka på den **blå** knappen på fjärrkontrollen.

Fjärrkontrollens användning visas där det är relevant.

- En mörkgrå knapp indikerar en fysisk knapp som du ska trycka på.
- En ljusgrå knapp indikerar en soft touch-knapp på Beo4/Beo6. Tryck på LIST på Beo4 för att visa dem. (Beo6: tryck på △). Knappen visas på displayen på Beo4/Beo6.
- Navigeringsknappen återges med symbolen < ◊ > och används för att visa i vilken riktning navigeringsknappen ska röras.
- Mittknappen återges med symbolen
   och används när du måste trycka på mittknappen.

Fortsättning på nästa sida ...

#### Beo4 med navigeringsknapp

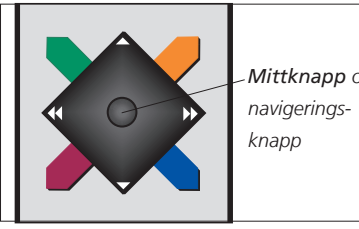

Mittknann och

Om du har en Beo4-fiärrkontroll med navigeringsknapp trycker du mittknappen uppåt, nedåt, åt vänster och åt höger för att navigera i menverna. Tryck **mitt p**å knappen för att bekräfta valda alternativ och inställningar i menyerna.

Visa menyöverlägget genom att trycka på **MENU** när TV:n är påslagen.

Gå tillbaka genom menverna genom att trycka på **BACK**.

För att stänga menverna håller du BACK nedtrvckt.

Observera att fjärrkontrollen Beo4 måste ställas in på **MODE 1**. Information om hur du gör finns under "Hur gör jag för att ..." i Att komma igång-guiden. Du kan inte använda en Beo4-fiärrkontroll utan navigeringsknapp.

#### Beo6

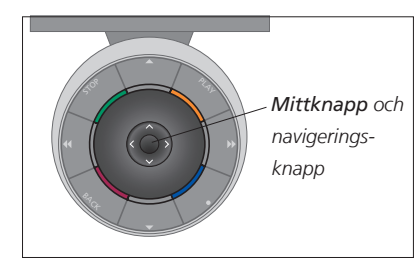

Om du styr TV:n med en Beo6-fjärrkontroll, navigerar du genom menyerna genom att trycka mittknappen uppåt, nedåt, åt vänster och åt höger. Tryck mitt på mittknappen för att bekräfta valda alternativ och inställningar i menverna.

Visa menyöverlägget genom att trycka på Meny när TV:n är påslagen.

Gå tillbaka genom menverna genom att trycka på **BACK**. För att stänga menverna håller du BACK

nedtryckt.

Observera att du bör konfigurera om Beo6 om du lägger till nya produkter i installationen.

#### **BeoRemote-app**

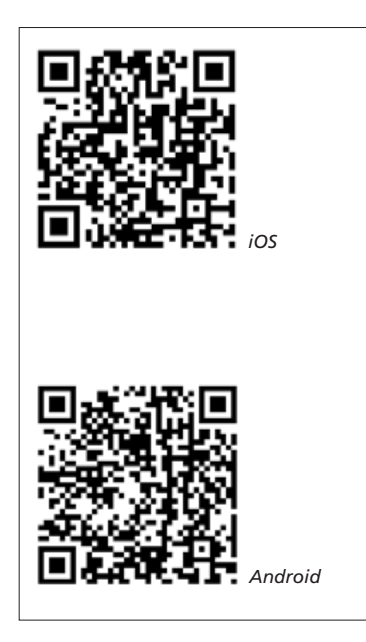

Handdatorn och TV:n måste ingå i samma nätverk för att kunna använda BeoRemoteappen.

Med BeoRemote-appen kan du styra TV:n. och den är särskilt användbar för navigering i webbsidor eller program med WebMedia.\*1 Både TV:n och handdatorn måste ingå i samma nätverk och VÄCKNING I WLAN måste vara inställt till PÅ. Se menyn NÄTVERK i TV:n. Det gör att TV:n kan slås på från standbyläget. Observera att energiförbrukningen i standbyläge kommer att öka något.

BeoRemote motsvarar en Beo4fiärrkontroll. Den har dock inte stöd för alla Beo4 LIST-funktioner.

Tryck på menyikonen ( 🚍 ) för att öppna TV-menyn. Navigeringsplattan ( ---- ) fungerar som navigeringsknappen på Beo4. Tryck i mitten för att välja en inställning. Dra med fingret till listalternativen för att aktivera TV-funktioner.

Gå tillbaka genom menyerna genom att trvcka ⁺⊃. För att gå ur menyerna håller du ned <sup>1</sup>.

BeoRemote har en kort inbyggd handledning som beskriver grundläggande funktioner (finns under SETTINGS).

Observera att förstagångsinställningen måste utföras med en Beo4- eller Beo6-fjärrkontroll. BeoRemote kräver att TV:n är konfigurerad i ett nätverk.

<sup>1</sup>\*BeoRemote har stöd för handdatorer med iOS (senaste iOS-versionen) och Android (3.2 eller högre).

### Anslutningar

Till TV:ns anslutningspanel kan du koppla insignalkablar och kringutrustning, t.ex. en Blu-rayspelare.

All utrustning som ansluts till dessa uttag kan registreras i menyn INSTÄLLNING AV KÄLLISTA. Mer information <u>finns på sidan 12</u>.

Innan du ansluter någon utrustning till TV:n måste den kopplas bort från elnätet. Ett undantag är när du ansluter en källa till HDMI IN-uttaget eller USB-porten.

Beroende på vilken typ av utrustning du ansluter till TV:n kan du behöva olika kablar och ibland även adaptrar. Kablar och adaptrar finns hos din återförsäljare.

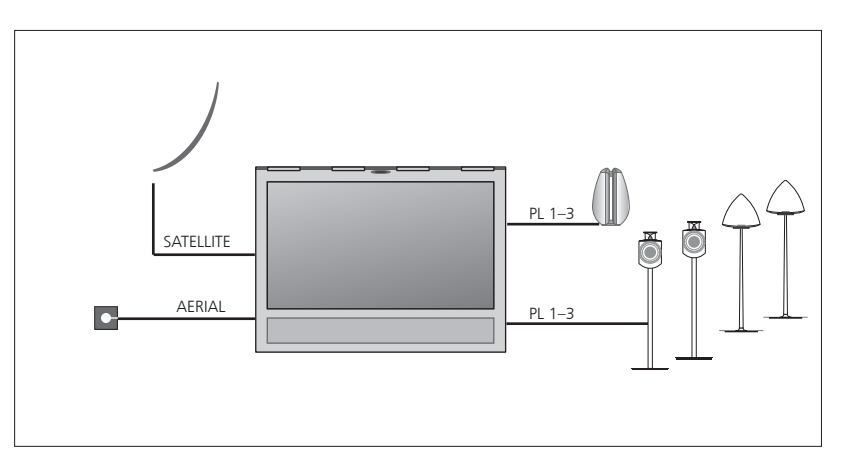

Beroende på vilka tuneralternativ du har kan du ha tillgång till en eller inga satellitsignaler.

Om du har fler än en parabolantenn måste du även använda en DISEqC-switch. Kontakta återförsäljaren för mer information.

#### Högtalare

Använd BeoLab-högtalare från Bang & Olufsen. Kablar finns hos din Bang & Olufsen-återförsäljare. <u>Se sidan 9</u>.

#### Utrustning med HDMI<sup>™</sup>-utgång

Utrustning med HDMI-utgång, till exempel en set top-box, kan anslutas till valfritt HDMI INuttag på TV:n. Mer information om hur du konfigurerar ansluten utrustning finns på sidan 12. En konfigurerad källa kan väljas med den konfigurerade källknappen eller via alternativet KÄLLISTA. Om TV:n upptäcker en okonfigurerad källa kan du välja mellan att inte göra något, att visa källan eller att konfigurera källan.

Du kan styra ansluten utrustning med den tillhörande fjärrkontrollen eller hämta en PUCtabell och använda någon av fjärrkontrollerna Beo4/Beo6. Mer information <u>finns på sidan 12</u>.

Om du behöver återställa standardinställningarna för TV:n går du till menyn NATIONELLA INSTÄLLNINGAR och väljer ett annat land. Du blir ombedd att bekräfta återställningen. Alla inställningar tas bort och du måste göra om förstagångsinstallationen, följ instruktionerna på skärmen.

#### Ansluta digitala källor

Du kan ansluta upp till fem externa HDMIkällor, till exempel en set top-box, dator eller spelkonsol. All utrustning som ansluts till datorn måste konfigureras, <u>se sidan 12</u>.

Beroende på vilken typ av utrustning du ansluter till TV:n kan du behöva olika kablar och ibland även adaptrar. Om du har mer än två typer av utrustning som kräver ett PUC-uttag måste du köpa en extra PUC-kabel. Kablar och adaptrar finns hos din-återförsäljare.

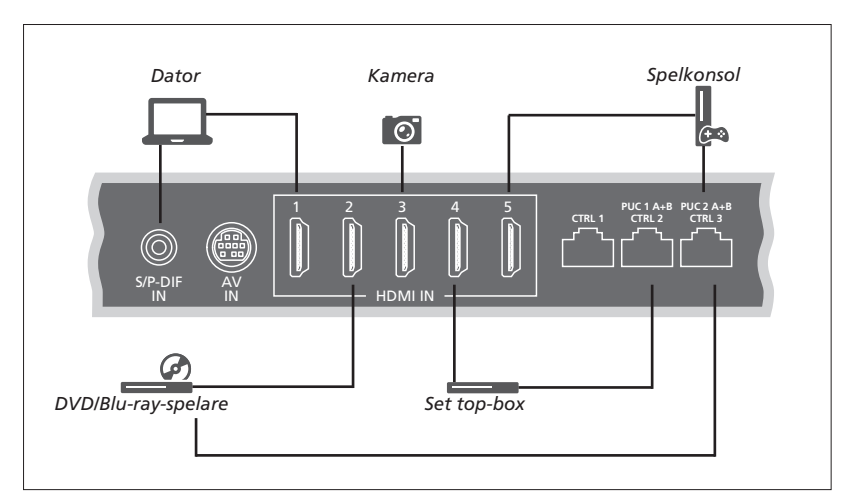

Exempel på anslutna digitala källor.

#### Ansluta en set top-box

- > Anslut kabeln till relevant uttag på set top-boxen.
- > Dra kabeln till ett HDMI IN-uttag på TV:n.
- > Om du vill kunna styra set top-boxen via en fjärrkontroll ansluter du en IR-sändare till något av PUC-uttagen och kopplar den till IR-mottagaren på set top-boxen. <u>Mer</u> information om IR-sändare finns på sidan 10.
- Konfigurera källan genom att följa anvisningarna på skärmen.

#### Ansluta en DVD-/Blu-ray-spelare

- > Anslut kabeln till relevant uttag på DVD-/ Blu-ray-spelaren.
- > Dra kabeln till ett HDMI IN-uttag på TV:n.
- > Om du vill kunna styra DVD-/Blu-ray-spelaren via en fjärrkontroll ansluter du en IR-sändare till något av PUC-uttagen och kopplar den till IR-mottagaren på DVD-/Blu-ray-spelaren. <u>Mer information om IR-sändare finns på</u> sidan 10.
- Konfigurera källan genom att följa anvisningarna på skärmen.

#### Ansluta en spelkonsol

- > Anslut kabeln till relevant uttag på spelkonsolen.
- > Dra kabeln till ett HDMI IN-uttag på TV:n.
- > Om du vill kunna styra spelkonsolen via en fjärrkontroll ansluter du en IR-sändare till något av PUC-uttagen och kopplar den till IR-mottagaren på spelkonsolen. <u>Mer</u> information om IR-sändare finns på sidan 10.
- Konfigurera källan genom att följa anvisningarna på skärmen.\*1

#### Ansluta en kamera

- > Anslut kabeln till relevant uttag på kameran.
- > Dra kabeln till ett HDMI IN-uttag på TV:n.
- Konfigurera källan genom att följa anvisningarna på skärmen.

<sup>1</sup>\* När du väljer SPELKONSOL som källa, aktiveras bildläget SPEL som standardinställning. Du kan ändra inställningen tillfälligt på menyn BILD, <u>se sidan 23</u>.

#### Ansluta en dator

Dra ut nätsladdarna till TV:n, datorn och all kringutrustning som är ansluten till datorn innan du ansluter ytterligare utrustning.

#### Ansluta en dator

- > Använd en lämplig kabel och anslut ena änden till DVI- eller HDMI-utgången på datorn, och den andra änden till HDMI IN-uttaget på TV:n.
- > Om du använder DVI-utgången på datorn använder du lämplig kabel och ansluter den digitala ljudutgången på datorn till S/P-DIF IN-uttaget på TV:n för att kunna höra ljud från datorn i högtalarna som du anslutit till TV:n.
- > Sätt i nätsladdarna till TV:n, datorn och all kringutrustning som är ansluten. Kom ihåg att datorn måste vara ansluten till ett jordat uttag enligt installationsanvisningarna för datorn.

#### Ansluta en analog källa

Du kan ansluta en analog källa, till exempel en spelkonsol eller en videobandspelare. Information om hur du konfigurerar utrustning som anslutits till TV:n finns på sidan 12.

Koppla från alla relevanta system från elnätet innan du ansluter ytterligare kringutrustning.

#### Ansluta en analog källa

- > Anslut kabeln till relevant uttag på kringutrustningen som du vill ansluta.
- > Dra kabeln till AV IN-uttaget på TV:n.
- > Sätt i nätsladdarna till TV:n och den anslutna kringutrustningen.
- > Om du vill kunna styra en analog källa från någon annan tillverkare än Bang & Olufsen via en fjärrkontroll ansluter du en IRsändare till något av PUC-uttagen och kopplar den till IR-mottagaren på den analoga källan. <u>Mer information om IRsändare finns på sidan 10</u>.
- Konfigurera källan genom att följa anvisningarna på skärmen.

Olika typer av adaptrar och ibland även kablar krävs. Kablar och adaptrar finns hos din återförsäljare.

#### Ansluta högtalare till TV:n

Du kan ansluta upp till sex högtalare och en subwoofer till TV:n.

Koppla från alla relevanta system från elnätet innan du ansluter ytterligare kringutrustning.

Beroende på vilken typ av utrustning du ansluter till TV:n kan du behöva olika kablar och ibland även adaptrar. Kablar och adaptrar finns hos din återförsäljare.

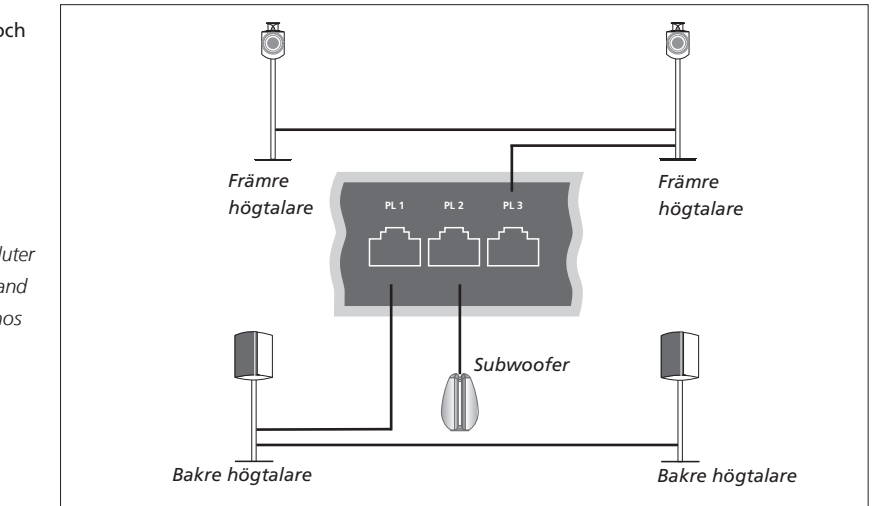

Exempel på högtalarinstallation.

#### Ansluta högtalare

- > Anslut en Power Link-kabel till relevant uttag (L eller R) på de högtalare som du vill ansluta till TV:n.
- > Dra kablarna till lediga uttag märkta PL 1–3 på TV:n.
- > Dra en Power Link-kabel mellan relevanta uttag på ytterligare högtalare om så krävs.
- > Anslut en Power Link-kabel till relevant uttag på en subwoofer.
- > Dra kabeln till ett ledigt uttag märkt PL 1–3 på TV:n.
- > Sätt i nätsladdarna till TV:n och den anslutna kringutrustningen.

Om du vill ansluta två högtalare till ett PL-uttag behöver du en specialkabel. Om det inte är möjligt att dra kabeln i en slinga mellan två högtalare behöver du en kabeldelare. Kontakta din återförsäljare för mer information.

#### Styrning

När du ställer in en källa via menyn INSTÄLLNING AV KÄLLISTA, kan du välja hur PUC-styrda enheter ska anslutas. Du måste ange vilket uttag PUC-kabeln ska anslutas till (1A, 1B, 2A eller 2B). Därefter väljer du mellan KONTAKT (kabel) och IR-SÄNDARE. Om du väljer KONTAKT måste du välja mellan MODULATION PÅ och MODULATION AV. Kontakta din återförsäljare för information om kabeltyp och modulationsinställningar.

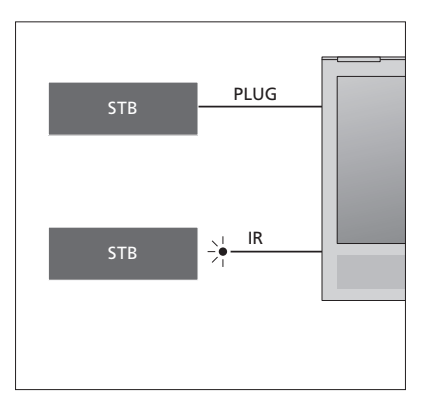

IR-sändare: Om du vill kunna styra produkter från andra tillverkare än Bang & Olufsen med någon av fjärrkontrollerna Beo4/Beo6, ansluter du en IR-sändare från Bang & Olufsen till tredjepartsprodukten och ansluter den sedan till ett PUC-uttag på anslutningspanelen. För att styrningen via fjärrkontroll ska fungera ska sändaren fästas nära IR-mottagaren på den anslutna utrustningen. Kontrollera innan du fäster sändaren att du kan använda menyerna för utrustningen på TV:n med någon av fjärrkontrollerna Beo4/Beo6.

Kontakta din återförsäljare om du behöver en extra PUC-kabel.

Information om hur du hämtar Peripheral Unit Controller (PUC)-tabeller för set topboxar <u>finns på sidorna 12</u> och <u>42</u>.

#### Digitala kanaler

Om du vill titta på kodade kanaler kontaktar du din tjänsteleverantör. Tjänsteleverantören registrerar dig som godkänd tittare, oftast mot en avgift. Därefter får du ett Smart Card och en CA-modul. Observera att dessa endast gäller för en tjänsteleverantör, och därmed bara fungerar för vissa kanaler.

CA-modulen fungerar som kortläsare för ditt Smart Card-kort, som i sin tur avkodar de kodade signaler som tjänsteleverantören sänder.

Bara okodade digitala kanaler, som också kallas gratiskanaler, kan ses utan Smart Card-kort och CA-moduler.

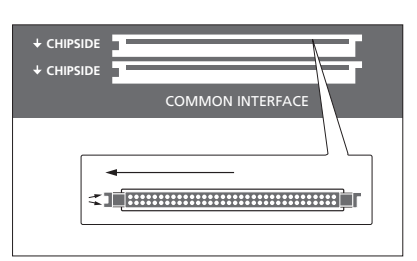

Kontakta din återförsäljare för information om kompatibla CA-moduler.

Smart Card-korten ska alltid sitta i CAmodulerna, om inte tjänsteleverantören säger att du ska ta ut dem. Detta är viktigt, eftersom tjänsteleverantören kan sända ny information till ditt Smart Card. Var försiktig när du sätter i Smart Card-kortet i CA-modulen.

CA-modulen har en utskjutande kant på den ena sidan och två utskjutande kanter på den andra sidan. Om TV:n inte tar emot någon signal bör du kontrollera att Smart Cardkortet och CA-modulerna är rätt insatta.

Smart Card-kort och CA-moduler kan också ge tillgång till särskilda menyer, som inte beskrivs i den här handboken. I så fall följer du anvisningarna från tjänsteleverantören.

Fortsättning på nästa sida ...

#### Aktivera CA-modulerna

På menyn CA-ENHETER kan du aktivera eller inaktivera CA-modulerna för mark, kabel eller satellit. I vissa länder kan det vara fördelaktigt att avaktivera CA-modulen för satellit och därmed optimera resultatet för marksändningar. MENU INSTÄLLNING ● CA-ENHETER ● ···· ● ··· Du kan också komma åt CA-modulerna via huvudmenyn eller Beo6-displayen när den aktuella källan visas på TV-tunern.

### Installera extra utrustning

Om du ansluter extra videoutrustning till TV:n kan du registrera utrustningen i menyn INSTÄLLNING AV KÄLLISTA.

Om TV:n är på och du ansluter extra utrustning till HDMI INuttaget, upptäcker TV:n automatiskt en okonfigurerad källa. Ett meddelande visas på skärmen och du kan konfigurera källan genom att följa anvisningarna.

Från huvudmenyn kan du även ta fram menyn INSTÄLLNING AV KÄLLISTA för en specifik källa, välja KÄLLISTA, markera källan och trycka på den röda knappen. Därefter uppmanas du att namnge källan och utse en knapp för källan. Nu kan du börja styra källan.

Det finns standardinställningar för källor, till exempel för ljud och bild, som passar för de flesta situationer, men du kan ändra inställningarna om du vill. Markera källan och välj menyn AVANCERADE INSTÄLLNINGAR.

Om fjärrkontrollen Beo6 har konfigurerats för de källor som ingår i TV-installationen och du ändrar källknappen på TV:n, kommer källknappen för den specifika källan på Beo6-displayen inte längre att fungera. Kontakta din Bang & Olufsenåterförsäljare om du behöver konfigurera om din Beo6-fjärrkontroll.

#### Vad har anslutits?

Om du registrerar den utrustning som du har anslutit till TV:n kan du styra den via din Beo4-/Beo6-fjärrkontroll.

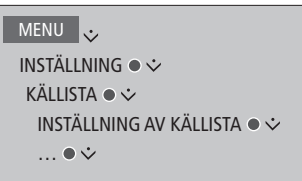

När den nya utrustningen identifieras visas en meny med följande alternativ: INGEN ÅTGÄRD, VISA KÄLLA och KONFIGURERA KÄLLAN SOM ÄR ANSLUTEN TILL DEN HÄR INGÅNGEN. Om du vill konfigurera utrustningen trycker du navigeringsknappen uppåt eller nedåt för att markera det sista alternativet, och trycker sedan på **mittknappen** för att ta fram en inställningsmeny.

#### Hämta en PUC-tabell

Under konfigurationen tillfrågas du om du vill kunna styra den anslutna utrustningen via din fjärrkontroll. Följ anvisningarna på skärmen om du vill hämta en PUC-tabell (Peripheral Unit Controller). TV:n måste vara ansluten till Internet.

Om din anslutna utrustning inte visas på hämtningslistan finns för närvarande ingen styrningslösning för den, och du måste välja alternativet KÄLLAN STÖDS INTE. Då kan du inte styra utrustningen via fjärrkontrollen Beo4/Beo6. Kontakta en Bang & Olufsenåterförsäljare för mer information.

Du kan välja att söka med latinska bokstäver eller siffror. För utrustning med namn som inte anges med latinska bokstäver kan du söka efter en del av namnet som innehåller latinska bokstäver. Du kan även leta efter rätt PUC-tabell med hjälp av bläddringsfunktionerna.

<sup>1</sup>\* Om du använder en Beo4-fjärrkontroll kan du behöva slå på IR-styrd PUC-utrustning med **SHIFT + 9**. För att kunna visa **SHIFT** på Beo4 måste du först lägga till funktionen i listan med funktioner i Beo4.

Fortsättning på nästa sida ...

#### Ta bort källkonfigurationer

Om du har anslutit och konfigurerat en källa för ett specifikt uttag på TV:n och sedan kopplar bort källan permanent, måste du återställa källinställningarna. Markera källan på menyn INSTÄLLNING AV KÄLLISTA och välj ÅTERSTÄLL TILL STANDARD. När du har valt JA är källan inte längre konfigurerad för det aktuella uttaget. Nästa gång du ansluter en källa till uttaget uppmanas du att konfigurera källan.

Du kan även välja ÅTERSTÄLL TILL STANDARD på menyn AVANCERADE INSTÄLLNINGAR om du bara vill återställa till standardvärdena för den här menyn.

Instruktioner för hur du tar bort den hämtade PUC-tabellen finns på sidan 42.

### Använda kanaler, grupper och listor

Du kan skapa, redigera och använda grupper för att lättare hitta dina favoritkanaler och -stationer.

Om kanalerna och stationerna inte har sparats med de kanalnummer du föredrar vid den automatiska inställningen, kan du ändra visningsordningen i en favoritlista med kanaler eller stationer. Du kan även ta bort kanaler och stationer som du inte längre vill spara, eller återställa kanaler eller stationer som du ångrar att du tagit bort.

Om Pay Per View-kanaler stöds i ditt land kan du även beställa program som du vill se på.

I radioläget ersätts ordet KANAL i menyerna med ordet KANALER. Om du vill redigera radiostationsgrupper måste du växla till en radiokälla och välja REDIGERA RADIOGRUPPER i stället.

#### Använda och redigera kanalgrupper

På menyn FAVORITER kan du skapa upp till 22 kanalgrupper, så att du kan hitta dina favoritkanaler snabbt utan att behöva gå igenom alla inställda kanaler. Du kan till exempel skapa en grupp för varje familjemedlem. Du kan också namnge de kanal- eller stationsgrupper du har skapat och ta bort alla grupper du inte längre vill behålla. Vidare kan du ta bort en grupp för kanaler eller stationer.

| MENU 🗸                  | Tryck  |
|-------------------------|--------|
| NSTÄLLNING ● ❖          |        |
| KANALER ● ❖             | Välj   |
| REDIGERA TV-GRUPPER 🛛 🌣 | till e |
| FAVORITER               |        |
|                         | Tryck  |
|                         |        |
|                         | Trvck  |

Inom en favoritgrupp kan du flytta en kanal till en annan position i listan. Instruktioner för hur du gör finns i menyn på TV-skärmen. Namnge och skapa en favoritgrupp ... Öppna menyn FAVORITER

| Tryck för att namnge/ändra namn<br>på en grupp, till exempel "Sport" |            |
|----------------------------------------------------------------------|------------|
| Tryck för att lagra namnet                                           | •          |
| Markera den namngivna<br>gruppen                                     | ٠          |
| Tryck för att lägga till kanaler                                     |            |
| Välj en grupp att kopiera från,<br>till exempel "Nyheter"            | Nyheter    |
| Tryck för att markera en kanal                                       | ٠          |
| Tryck för att stega i listan                                         | $\Diamond$ |
| Tryck när du har valt alla kanaler<br>som ska ingå                   |            |
| Tryck för att spara<br>inställningarna                               | ٠          |

#### Grupper med kanaler och stationer

Välj en kanalgrupp. Kanalgrupper kan vara grupper som du har skapat själv eller programlistor. Programlistor skickas ut av vissa tjänsteleverantörer. De ser ut och fungerar ungefär som grupper och kan tas fram och visas precis som grupper.

Ta fram en översikt över kanalgrupper med Beo4 ...

Tryck för att visa en översikt över kanalgrupperna

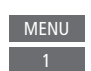

#### Stega mellan kanalgrupper med Beo6 ...

Tryck för att stega mellan< Favoriter</th>grupper när du ser på TV; den<br/>senast aktiverade kanalen i en<br/>grupp visas, eller ...Favoriter >

... tryck för att visa en översikt Favoriter över kanalgruppen

Om du bara har skapat en grupp på menyn FAVORITER kan gruppen fungera som en standardlista, som visas när TV:n väcks från standbyläget. På så sätt ser du till att kanalnumren är synkroniserade med fjärrkontrollen Beo6. För att standardlistan ska fungera måste alla andra listor döljas. Om du vill visa/dölja grupper trycker du på den **gula** knappen.

| A CAUL |  |
|--------|--|
| MENU   |  |

INSTÄLLNING ● ᠅ KANALER ● ᠅ REDIGERA TV-GRUPPER ● ᠅ FAVORITER TV-LISTA BORTTAGNA KANALER

#### Listor med kanaler och stationer

| Ta fram en kanallista och välj en kanal.                             |       |  |
|----------------------------------------------------------------------|-------|--|
| <b>Användning med Beo4</b><br>Tryck för att markera en<br>kanalgrupp | •     |  |
| Tryck för att stega mellan<br>kanalerna i gruppen, eller             | ≎     |  |
| tryck för att visa en kanal<br>med positionen för ett valt           | 0 – 9 |  |

Tryck på den **gröna** knappen för att växla mellan alfabetisk och numerisk sortering av kanalerna eller kanalgrupperna.

| Användning med Beo6<br>Tryck för att visa en lista med<br>kanaler i den aktuella gruppen | Kanallista |
|------------------------------------------------------------------------------------------|------------|
| Tryck för att markera önskad<br>kanal i gruppen, eller                                   | \$         |
| tryck för att visa en kanal<br>med positionen för ett valt<br>nummer i gruppen           | 0 - 9      |

#### **Redigera kanaler**

nummer i gruppen

Alla inställda kanaler eller stationer som du inte vill ha i en kanallista kan du ta bort. Du kan även återställa utvalda kanaler som du tidigare har tagit bort från din kanallista. Du kan bara ändra namn på analoga kanaler. Funktionen är inte tillgänglig på alla marknader.

Du kan ta bort en kanal från kanallistan via menyn TV-LISTA. Borttagna kanaler kan återställas igen i menyn BORTTAGNA KANALER. Om du vill redigera radiostationer måste du växla till en radiokälla och välja REDIGERA RADIOGRUPPER i stället.

När du redigerar TV-LISTA eller lägger till kanaler i en favoritgrupp, kan du växla mellan alfabetisk och numerisk sortering av kanalerna genom att trycka på den **gröna** knappen.

Kanaler som har tagits bort från kanallistan visas inte igen om du söker efter nya kanaler. I stället lagras de i listan BORTTAGNA KANALER.

#### MENU 🕹

INSTÄLLNING ● ᠅ KANALER ● ᠅ REDIGERA TV-GRUPPER ● ᠅ FAVORITER TV-LISTA ...

#### Visa kanalinformation

Du kan markera en kanal i menyn TV-LISTA och trycka på den **röda** knappen för att visa information om kanalen. VUXENKONTROLL är bara tillgängligt om du har aktiverat ÅTKOMSTKONTROLL på inställningsmenyn, <u>se sidan 39</u>. Kanaler som har belagts med vuxenkontroll hoppas över vid stegning mellan kanaler. Om den markerade kanalen är en analog kanal, kan du även ändra namn på kanalen med hjälp av den **gröna** knappen och navigeringsknappen. För vissa språk går det inte att ändra namn på kanalerna.

I menyn TV-LISTA kan du växla mellan alfabetisk och numerisk sortering av kanalerna genom att trycka på den **gröna** knappen.

Om du vill visa information om radiostationer eller skapa stationsgrupper måste du växla till en radiokälla och välja REDIGERA RADIOGRUPPER i stället.

#### Titta på Pay Per View-kanaler

Du kan titta på Pay Per View-kanaler om sådana kanaler stöds i ditt land, men då krävs en prenumeration. Information om kanaler och program finns i kanalguiden. Om du vill beställa ett program som du vill se använder du följande information. Kontakta din tjänstleverantör och be om ett kund-ID.

### Beställa ett program ...

Tryck för att markera en kanal

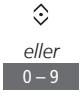

Följ informationen på skärmen för att få tillgång till ett program som du vill se – kontakta tjänsteleverantören för mer information.

### Ställa in kanaler på nytt

Du kan låta TV:n hitta TV-kanaler och radiostationer åt dig.

Alternativet med både kabelkanaler och markbundna kanaler samtidigt är inte tillgängligt på alla marknader.

Beroende på tjänsteleverantören utförs vissa inställningar automatiskt.

#### Uppdatera kanaler

Du kan uppdatera inställda kanaler som exempelvis har flyttats av TV-stationen.

MENU ↓ INSTÄLLNING ● ↓ KANALER ● ↓ UPPDATERA KANALER ● ↓ ... ● ↓ Om du har ställt in markbundna kanaler och det finns fler än ett nätverk, måste du även ange vilket nätverk du helst vill använda.

Menyalternativen KABEL, SATELLIT och ANALOGT är bara tillgängliga om de har aktiverats på menyn INGÅNGAR under menyn KANALER. Om bara en ingång har aktiverats hoppas menyn UPPDATERA KANALER över, och inställningsmenyn för ingången öppnas direkt.

Tänk på att alla listor tas bort om du anger en annan tjänsteleverantör eller ett annat sökläge för en ingång.

#### Ändra inställningarna för kanalingångar

Byt kanalingång genom att aktivera eller inaktivera ingångarna för kabelkanaler, markbundna kanaler, satellitkanaler och analoga kanaler, den aktiva antennen och linjelängdkompensationen.

Du kan ominstallera samtliga TV-kanaler genom att låta TV:n ställa in alla kanaler automatiskt.

Växla till ett annat nätverk. Det kan då hända att kanalerna i dina listor också ändras. Att växla nätverk är bara möjligt om flera nätverk finns tillgängliga vid inställningen av markbundna kanaler.

#### MENU INSTÄLLNING • KANALER • UPPDATERA KANALER INGÅNGAR OMINSTALLERA KANALER REDIGERA TV-GRUPPER PRIORITERAT NÄTVERK

Om du vill ändra en kanalingång tar du fram menyn INGÅNGAR.

Om du vill göra om inställningarna för samtliga kanaler tar du fram menyn OMINSTALLERA KANALER.

Om du vill välja ett nätverk tar du fram menyn PRIORITERAT NÄTVERK.

OBS! Om du gör om inställningarna för samtliga TV-kanaler försvinner alla kanalinställningar!

Information om åtkomstkoden finns på sidan 39.

Om du inaktiverar en ingång tas alla kanaler och inställningar för ingången bort.

Menyn PRIORITERAT NÄTVERK kan även visas när du ställer in markbundna kanaler.

### Installera högtalare – surroundljud

Du kan lägga till BeoLabhögtalare och BeoLabsubwoofrar till TV:n och få ett surroundljudsystem som smälter in diskret i ditt vardagsrum. Bästa ljudupplevelsen får du i området som avgränsas av högtalarna.

Du kan också skapa högtalargrupper och på så sätt anpassa högtalarinstallationen för andra lyssnarpositioner än den framför TV:n, till exempel vid matbordet eller i en fåtölj.

I den här handboken beskrivs hur du utför en grundläggande högtalarinstallation. Information om mer avancerade Ijudinställningar finns i den tekniska Ijudhandboken (Technical Sound Guide) på www.beoplay.com/v1/support.

Information om grundfunktionerna för högtalargrupper finns på <u>sidan 25</u>.

#### Ställa in högtalarna

När du installerar högtalarna måste du ange vilka högtalare du har anslutit till varje Power Link-uttag.

Viktigt! Om du väljer LINJE i listan HÖGTALARTYP, blir volymen mycket hög och du kan inte justera den från din Beo4-/Beo6fjärrkontroll. Använd i stället produktens egen fjärrkontroll. LINJE används exempelvis för förstärkare från andra tillverkare.

#### Skapa högtalargrupper

Du kan skapa olika högtalargrupper för olika lyssnarpositioner eller högtalarkombinationer. För varie grupp måste du tilldela roller till högtalarna. ange avståndet mellan högtalarna och din lyssnarposition och kalibrera ljudnivån. Ett kalibreringsliud hörs i tur och ordning i respektive högtalare som du har anslutit i surroundliudsystemet. Din uppgift är att justera ljudnivån från samtliga anslutna högtalare, så att den matchar ljudnivån från övriga högtalare i gruppen. Dy kan även namnge högtalargrupperna eller ta bort grupper som du inte vill behålla. Högtalargruppen TV är en fördefinierad grupp som du kan välja för situationer då du sitter framför TV:n.

Genom att tilldela de anslutna högtalarna olika roller kan du specificera högtalarnas funktion i ett surroundljudsystem och antalet högtalare som ska användas.

MENU 👽 INSTÄLLNING • 🗸 HÖGTALARGRUPPER ● ❖ 

Om du har markerat TV eller en befintlig grupp trycker du på den **röda** knappen för att aktivera högtalargruppen.

Du kan inte ändra namn på eller ta bort högtalargruppen TV. <u>Grundfunktionerna</u> för högtalargrupper beskrivs på sidan 25.

| c   |   | A | Ø |
|-----|---|---|---|
|     |   | Ε |   |
|     | , |   |   |
| D D |   | В | Ø |

#### Exempelillustration av TV-tittarsituation ...

| Högtalare A: | Vänster främre |
|--------------|----------------|
| Högtalare B: | Höger främre   |
| Högtalare C: | Vänster bakre  |
| Högtalare D: | Höger bakre    |
| Högtalare E: | Subwoofer      |
|              |                |

Information om hur du utför mer avancerade inställningar för högtalargrupper finns i den tekniska ljudhandboken på www.beoplay.com/v1/support.

#### Ställa in ljudlägen

TV:n har flera olika liudlägen som är optimerade för olika typer av program. Du kan dock iustera de olika värdena i liudlägena efter din egen smak. Varie liudläge har ett fördefinierat namn. Du kan till exempel använda ljudläget FILM när du ser på film från en DVD- eller Bluray-skiva, eller använda SPEL för att förbättra liudet när du använder en spelkonsol. Liudläget EGET är det enda läge du kan ändra namn på, och kan ställas in om du vill definiera en ny typ av användning och inställningar. Liudläget ANPASSAT är inget läge i sig. utan anpassar sig efter den valda källan eller efter innehållet genom att välja något av övriga ljudlägen.

Mer information om hur du utför mer avancerade inställningar för ljudlägen finns i den tekniska ljudhandboken (Technical Sound Guide) www.beoplay.com/v1/support.

#### MENU INSTÄLLNING • V LJUD • V LJUDLÄGEN • V ... • V

Om du vill återställa ett ljudläge till standardinställningarna måste du välja ÅTERSTÄLL TILL STANDARD i inställningarna för det specifika ljudläget och bekräfta att du vill återställa värdena.

Med Beo4 kan du ta fram en lista över ljudlägen på TV-skärmen genom att leta reda på SOUND i Beo4-menyn LIST och trycka på mittknappen. Därifrån kan du välja ett ljudläge med hjälp av sifferknapparna. <u>Grundfunktionerna för</u> ljudlägen beskrivs på sidan 24.

#### Justera volymen och aktivera energisparläge

Du kan skapa förinställda nivåer för ljudvolymen.

Om du väljer att aktivera energisparläget, så innebär det att alla högtalare i en högtalargrupp som inte tar emot någon signal stängs av för att spara ström. MENU INSTÄLLNING ● ↓ LJUD ● ↓ LJUDJUSTERING ● ↓ .... ● ↓ I menyn LJUDBESKRIVNING kan du ställa in TV:n så att du får en beskrivning av vad som händer på TV-skärmen med hjälp av ljud. Kom ihåg att aktivera menyfältet SYNSKADADE i menyn SPRÅK under NATIONELLA INSTÄLLNINGAR.

### Justera bild- och ljudinställningar

Bild- och ljudinställningarna är fabriksinställda till neutrala värden som passar för de flesta typer av program. Du kan dock justera inställningarna efter egen smak.

Justera bildens kontrast, ljusstyrka eller färg och betraktningsavståndet. Bland ljudinställningarna finns volym och energisparläge.

Ändra bild- och ljudinställningar tillfälligt (tills TV:n stängs av) eller permanent.

Aktivera olika bildlägen, till exempel spelläge om du ansluter en spelkonsol till TV:n.

#### Ändra bildens kontrast, ljusstyrka eller färg.

Bildinställningarna justerar du via menyn BILD. Tillfälliga inställningar återställs när TV:n stängs av.

| MENU    | ÷                  |
|---------|--------------------|
| INSTÄLL | NING 电 🌣           |
| BILD •  | $\dot{\mathbf{v}}$ |
| •       | ÷                  |
|         |                    |

För att dölja bilden tillfälligt trycker du på LIST och trycker navigeringsknappen uppåt eller nedåt för att visa P.MUTE på Beo4displayen. Tryck därefter på mittknappen. För att återställa bilden trycker du på en källknapp. (Beo6: Tryck på △ för att ta fram Scen-displaybilden på Beo6, och tryck sedan på Bild och Bild av. För att återställa bilden trycker du på Bild av igen).

#### Bildlägen

Du kan aktivera olika bildlägen för olika typer av program. Om du till exempel ansluter en spelkonsol eller använder TV:n som bildskärm när du spelar datorspel, kan du aktivera läget SPEL. Med SPELläget minimeras fördröjningen som signalbehandlingen orsakar. Andra bildlägen som erbjuds är FILM och ANPASSAT. När du väljer ett bildläge för en källa via menyn BILD sparas det bara tills du stänger av TV:n eller växlar till en annan källa.

När du konfigurerar en källa kan du ange ett bildläge som ska väljas automatiskt varje gång du aktiverar källan. Inställningen hittar du i menyn AVANCERADE INSTÄLLNINGAR under menyn INSTÄLLNING AV KÄLLISTA.

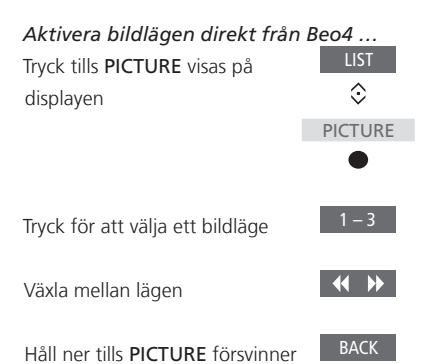

från displaven

Med Beo4 kan du ta fram en lista över bildlägen på TV-skärmen genom att leta reda på **PICTURE** i menyn **LIST** och trycka på **mittknappen**. Därifrån kan du välja ett bildläge med hjälp av sifferknapparna.

#### Aktivera bildlägen direkt från Beo6 ...

| fryck för att ta fram displaybilden                                  | $\square$ |
|----------------------------------------------------------------------|-----------|
| <b>Scen</b> på Beo6                                                  |           |
| Fryck för att visa displaybilden                                     | Bild      |
| Bild                                                                 |           |
| Fryck på det bildläge du vill                                        | Film      |
| använda, till exempel "Film"                                         |           |
| Fryck för att ta bort                                                | $\square$ |
| displaybilden för bildläge och gå<br>tillbaka till källan du använde |           |

#### Justera bildlägen via TV-menyn ...

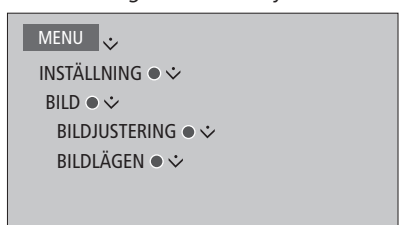

På menyn BILDJUSTERING kan du ta fram menyn AVANCERADE INSTÄLLNINGAR och göra olika inställningar för den valda källan. Du kan till exempel återställa bildinställningarna eller göra så att TV:n anpassar bilden efter ljuset i omgivningen. Tryck på den **blåa** knappen för att ta fram hjälptexterna för menyerna.

### Grundfunktioner för ljudlägen och högtalargrupper

Du kan bygga ut TV:n till ett surroundljudsystem genom att lägga till BeoLab-högtalare och en subwoofer.

När du slår på någon av källorna väljer TV:n automatiskt rätt ljudläge för den källa du använder. Du kan dock när som helst välja ett annat ljudläge.

När du slår på TV:n väljs högtalargruppen TV automatiskt. Du kan dock alltid välja en annan grupp med aktiva högtalare om du vill lyssna på musik utan att behöva sitta framför TV:n, till exempel när du sitter vid matbordet eller i en fåtölj.

Du kan justera inställningarna för de olika ljudlägena och konfigurera högtalargrupper. Information om hur du konfigurerar ljudlägen och skapar högtalargrupper <u>finns på sidorna 20–21</u>.

#### Välja ljudläge

Du kan välja det ljudläge som passar för den källa du använder.

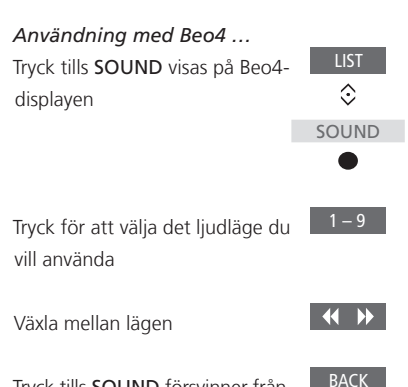

Tryck tills **SOUND** försvinner från Beo4-displayen

Med Beo4 kan du ta fram en lista över ljudlägen på TV-skärmen genom att leta reda på SOUND i menyn LIST och trycka på mittknappen. Därifrån kan du välja ett ljudläge med hjälp av sifferknapparna.

När du konfigurerar en källa kan du ange ett ljudläge som ska väljas automatiskt varje gång du aktiverar källan. Inställningen hittar du i menyn AVANCERADE INSTÄLLNINGAR under menyn INSTÄLLNING AV KÄLLISTA.

| <i>Användning med Beo6 …</i><br>Tryck för att ta fram<br>displaybilden <b>Scen</b> på Beo6       | $\square$ |
|--------------------------------------------------------------------------------------------------|-----------|
| Tryck för att visa displaybilden<br>för Ljud                                                     | Ljud      |
| Tryck för att välja det ljudläge<br>du vill använda, till exempel<br>Anpassat                    | Anpassat  |
| Tryck för att ta bort<br>displaybilden för ljudläge och<br>gå tillbaka till källan du<br>använde |           |

#### Välja en högtalargrupp

Välj den högtalargrupp som passar bäst Användning med Beo6 ... för din lyssnarposition. Tryck för att visa displaybilden Scen Användning med Beo4 ... Tryck tills SPEAKER visas på Ljud ... Tryck för att visa displaybilden  $\odot$ Beo4-displayen Ljud ... SPEAKER Högtalargrupper Tryck för att visa displaybilden Högtalargrupper Tryck för att välja den 1 – 9 högtalargrupp du vill använda Tryck för att välja den högtalargrupp du vill använda - de valda högtalarna kopplas in automatiskt - de valda högtalarna kopplas in automatiskt **( )** Växla mellan grupper Tryck för att ta bort display-<u>B</u>ACK Håll nedtryckt tills SPEAKER bilden för högtalargrupper och försvinner från Beo4-displayen gå tillbaka till källan du använde

Med Beo4 kan du ta fram en lista över högtalargrupper på TV-skärmen genom att leta reda på SPEAKER i menyn LIST och trycka på mittknappen. Därifrån kan du välja en högtalargrupp med hjälp av sifferknapparna.

### Visa två källor samtidigt

Via fjärrkontrollerna Beo4/Beo6 får du tillgång till en funktion för att visa två källor på skärmen samtidigt. Du kan visa en videokälla och en ljudkälla samtidigt. Du kan till exempel titta på en videouppspelning från en USBkälla och ett TV-program från set top-boxen samtidigt, förutsatt att båda källorna finns i ditt system.

Det finns begränsningar vid användning av funktionen Picture-and-Picture (P-AND-P) eftersom vissa kombinationer av källor kan vara ogiltiga. Du kan exempelvis inte se två HDMI-källor eller två kodade kanaler samtidigt. När en ogiltig kombination väljs visas ett meddelande på skärmen.

Om du vill visa en källa som registrerats som V.AUX i menyn INSTÄLLNING AV KÄLLISTA, till exempel en set top-box, trycker du på LIST och trycker navigeringsknappen uppåt eller nedåt tills P-V.AUX visas på Beo4-displayen.

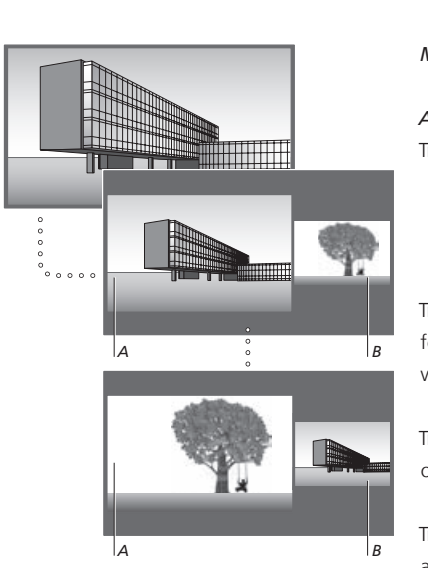

Volymjustering påverkar alltid bild A, medan andra åtgärder, exempelvis kanalval, påverkar bild B. Välier du en nv källa avbrvts P-AND-P.

Medan du t.ex. tittar på TV ...

| Användning med Beo4<br>Tryck tills P-AND-P visas                                                      | LIST       |
|----------------------------------------------------------------------------------------------------|------------|
|                                                                                                    | P-AND-P    |
|                                                                                                    | H.MEDIA    |
| för att välja den källa som ska<br>visas på skärmens högra sida (B)                                   |            |
| Tryck för att växla mellan vänster<br>och höger bild                                                  | MENU<br>0  |
| Tryck så att <b>P-AND-P</b> visas för<br>att växla mellan liten och stor                              | LIST<br>\$ |
| bild till vänster respektive till<br>höger                                                            | P-AND-P    |
| Användning med Beo6                                                                                   |            |
| Tryck tills displaybilden PAP visas                                                                   | PAP        |
| Tryck på exempelvis H.Media                                                                           | H.Media    |
| för att välja den källa som ska<br>visas på skärmens högra sida (B)                                   |            |
| Tryck för att växla mellan vänster                                                                    | Byt        |
| och höger bild                                                                                        |            |
| Tryck för att växla mellan liten                                                                      | Storlek    |
| och stor bild till vänster<br>respektive till höger                                                   |            |
| Avsluta halvskärmsfunktionen<br>Tryck för att avsluta funktionen<br>och åtorgå till pormal visping av | BACK       |

och återgå till normal visning av källan på skärmens vänstra sida (A) eller välj en källa

### Programinformation

Du kan visa information om det aktuella programmet eller ta fram en kanalguide. Du kan även ändra talat språk och textningsspråk eller visa interaktiv information via HbbTV.

En informationsdisplay visas kortvarigt på skärmen varje gång du byter kanal eller station. Du kan även ta fram en display manuellt för att visa programinformation genom att trycka på den **blå** knappen.\*<sup>1</sup>

<sup>1</sup>\* Om Digital Text/HbbTV är aktiverat måste du trycka på **MENU** innan du trycker på den **blå** knappen på Beo4.

HbbTV är inte alltid tillgängligt på alla marknader.

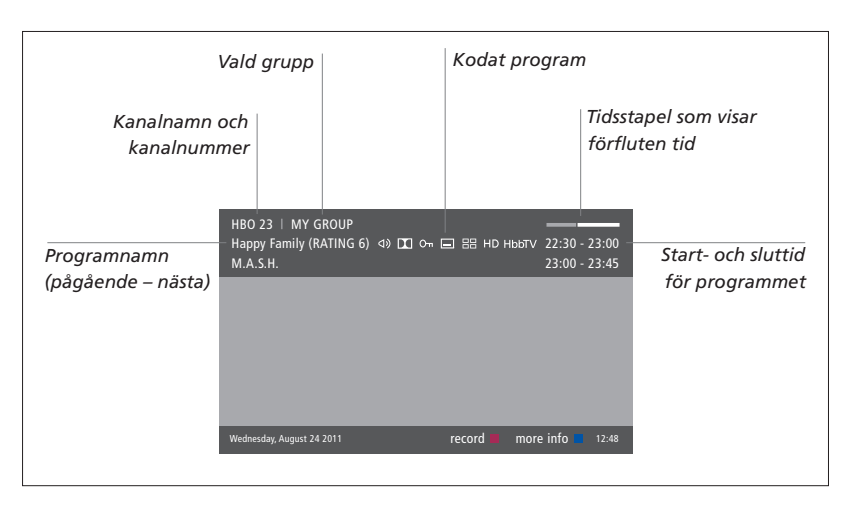

Om du vill visa mer programinformation trycker du på den **blå** knappen medan TVdisplaybilden visas.\*<sup>1</sup> Tryck på **BACK** när du vill stänga programinformationen. På Beo6 trycker du på **Information** på Beo6-displayen.

| Flerkanalsljud Textning         |                                                                                                    |        |          |                                    |         |
|---------------------------------|----------------------------------------------------------------------------------------------------|--------|----------|------------------------------------|---------|
|                                 |                                                                                                    |        | Pro      | ogrammet vis                       | as i HD |
| Ytterligare alternativ för ljud |                                                                                                    |        |          | HbbTV infor                        | rmation |
| Åldersgräns* <sup>2</sup>       | HBO 23   MY GROUP<br>Happy Family (RATING 6) 4) 🖸<br>M.A.S.H.                                                                                                    | On 🗖 🔡 | HD Hb    | ыту 22:30 - 23:00<br>23:00 - 23:45 |         |
| Tema                            | (DRAMA) Since Laura was a little girl she had lived in the little house on the<br>prairie. It was the one place where she felt safe, close to her mother, her<br>father, and her siblings. |        |          | Programinformation                 |         |
|                                 | This episode: Fools Gold Wednesday, August 24 2011                                                                                                    | record | info off | next > 12:48                       |         |
|                                 |                                                                                                    |        |          |                                    | 1       |

När den utökade displayen visas på skärmen och informationen tar mer plats än en sida, kan du bläddra nedåt genom att trycka navigeringsknappen nedåt.

Ytterligare alternativ för textning och ljud visas med ikoner längst upp. Obs! Den här tjänsten finns inte för alla kanaler.

<sup>2</sup>\* Åldersgränsfunktionen är bara tillgänglig om tjänsteleverantören erbjuder den.

#### Textning och ljud

Ikonerna ⊲) och 🖃 visar om det finns ytterligare alternativ för ljud eller textning.

Användning med Beo4 om ingen meny visas på skärmen ...

Tryck tills menyn TEXTNINGSSPRÅK visas, eller ...

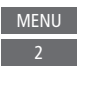

... tryck tills menyn TALAT SPRÅK visas

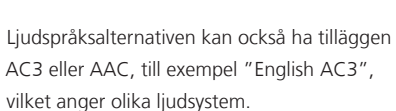

Användning med Beo6 om ingen meny visas på skärmen ...

Tryck tills menyn Textning TEXTNINGSSPRÅK visas, eller ...

... trvck tills menvn TALAT

SPRÅK visas

Audio

Med LJUD VÄNSTER och LJUD HÖGER kan du styra ljudet från vänster eller höger till den främre högtalaren.

#### Kanalguide

Du kan visa en kanalguide som innehåller information om pågående och efterföljande program på vissa kanaler och stationer under upp till två veckor. Du kan också växla till en annan kanal eller station via kanalguiden. Du kan inte ta fram någon kanalguide för analoga kanaler och stationer.

Tryck på den **gröna** knappen för att öppna kanalguiden. På Beo6 trycker du på **Prog. Guide**.

Observera att ljudet kanske stängs av medan kanalguiden uppdateras.

Om det valda menyspråket finns tillgängligt används det som språk i kanalguiden. Annars används det språk som finns tillgängligt via signalen.

### Tryck för att visa information om ett visst program Tryck två gånger för att välja ett markerat program

Från kanalguiden ...

Håll nedtryckt för att ta bort informationen från skärmen

Tryck för att återgå till kanalguidens översiktssida\*<sup>1</sup>

Från den specifika programinformationen ... Tryck för att välja kanalen

Tryck för att återgå till föregående nivå

Håll nedtryckt för att ta bort informationen från skärmen

Om du trycker på den **gula** knappen medan en kanal är markerad i kanalguiden kan du välja en ny grupp.

<sup>1</sup>\*Om, HbbTV är aktiverat för kanalen kan det inträffa att den färgade knappen inte fungerar.

BACK

#### HbbTV

HbbTV (Hybrid Broadcast Broadband TV) är en online-tjänst som ger tillgång till en mängd tjänster, exempelvis möjligheter att se nyligen sända program, interaktiv reklam och sociala nätverk. För att ta del av informationen måste TV:n vara ansluten till Internet.

Du kan spärra HbbTV per kanal om du inte vill använda funktionen.

HbbTV stöds inte på alla marknader och innehållsutbudet är avhängigt sändaren i fråga. Innehåll kan spärras av vissa sändare.

#### Aktivera HbbTV ...

När HbbTV är tillgängligt trycker du på den färgade knapp som anges på skärmen.

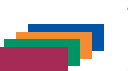

#### Spärra HbbTV med Beo4 ...

Med kanalen aktiv trycker du för att visa HBBTV-menvn.

MENU

Tryck navigeringsknappen åt <br/>
vänster eller höger för att välja<br/>
PÅ eller AV för att spärra HbbTV.

| Spärra HbbTV med Beo6            |                         |
|----------------------------------|-------------------------|
| Med kanalen aktiv trycker du för | Meny                    |
| att visa HBBTV-menyn och följer  | 4                       |
| instruktionerna på skärmen.      |                         |
|                                  |                         |
| Tryck navigeringsknappen åt      | $\langle \cdot \rangle$ |

Tryck navigeringsknappen åt vänster eller höger för att välja PÅ eller AV för att spärra HbbTV.

### Aktivera funktioner

TV:ns extrafunktioner aktiverar du via menyn AKTIVERA FUNKTIONER. Kontakta din återförsäljare om du vill ha information om extrafunktionerna.

#### Kod för funktionsaktivering

Om du vill aktivera ytterligare funktioner måste du ange en funktionsaktiveringskod. Du kan köpa funktionsaktiveringskoden hos din återförsäljare. Det går inte att avaktivera en angiven kod.

| Ange en aktiveringskod                                                               |          |
|--------------------------------------------------------------------------------------|----------|
| Ta fram menyn AKTIVERA                                                               | MENU     |
| FUNKTIONER under                                                                     | $\odot$  |
| INSTÄLLNING                                                                          | •        |
| Markera den funktion som ska<br>aktiveras och tryck för att<br>aktivera              | \$<br>●  |
| Använd sifferknapparna för att<br>ange den 12-siffriga koden                         | 0 - 9    |
| När du har angett hela koden<br>trycker du på <b>mittknappen</b> för<br>att bekräfta | •        |
| Om du anger fel siffra raderar du c                                                  | genom at |

Om du anger fel siffra raderar du genom att trycka på den **gula** knappen. Om du vill radera alla angivna siffror trycker du på den **röda** knappen.

### **HDMI** Matrix

HDMI Matrix är en fysisk produkt som du ansluter om du vill ha möjlighet att ansluta upp till 32 externa källor till upp till 32 TV:ar i olika rum och komma åt källorna från varje enskild TV eller samtidigt från flera rum via Beo4-/Beo6-fjärrkontrollen. HDMI Matrix-enheten måste anslutas och konfigureras av en Bang & Olufsenåterförsäljare.

- Om du använder en Beo6-fjärrkontroll måste den konfigureras om innan du kan använda HDMI Matrix.
- Högst en HDMI Matrix-enhet kan anslutas till systemet.

#### Inställningar i menyn HDMI MATRIX ...

I menyn HDMI MATRIX kan du ange inställningar för HDMI Matrix-enheten.

#### MENU 🕹

INSTÄLLNING ● ᠅ PRODUKTINTEGRATION ● ᠅ HDMI MATRIX ●

Ansluta HDMI Matrix ...

- > Öppna menyn HDMI MATRIX.
- > Markera MATRIS ANSLUTEN och tryck navigeringsknappen åt vänster för att öppna markerat alternativ.
- > Välj en HDMI-port och tryck sedan två gånger på mittknappen.
- > Hämta en PUC-tabell för den anslutna HDMI-källan. Följ instruktionerna på skärmen.
- > Markera den hämtade PUC-tabellen och tryck på mittknappen.
- > Välj en PUC-port och tryck sedan på mittknappen.
- > Välj KONTAKT som kontrolltyp.
- > Välj modulationsläge.
- > Tryck på mittknappen för att spara HDMI MATRIX-inställningarna.
- > Tryck på mittknappen för att fortsätta.

Nu konfigureras HDMI Matrix-enheten. Nästa steg är att konfigurera de källor som är anslutna till HDMI Matrix-enheten på menyn INSTÄLLNING AV KÄLLISTA. Det fungerar på samma sätt som med övrig ansluten utrustning.

Om du avaktiverar en sparad HDMI Matrixkonfiguration senare (genom att välja NEJ i Matrix-fältet) behålls inställningarna för INGÅNGAR. Det innebär att inställningarna visas automatiskt om du aktiverar HDMI Matrix-enheten.

Information om hur du tar bort konfigurationen för en källa <u>finns på sidan 13</u>.

### WebMedia

WebMedia är en extrafunktion som kan köpas separat om den inte redan är inbyggd i TV:n. När du har angett funktionsaktiveringskoden blir WebMedia tillgängligt i TV:n.

Med WebMedia kan du söka och hitta filmer. YouTube-klipp, foton och annat webbrelaterat innehåll. WebMedia aktiverar Internetfunktionerna för din TV Du kan också lägga till olika appar. För att använda WebMedia måste TV<sup>.</sup>n vara ansluten till Internet se Nätverksinställningar.

Första gången du öppnar WebMedia ombeds du acceptera användningsvillkoren. Om du återställer TV:n till fabriksinställningarna måste du godta användningsvillkoren igen. Om du vill kunna låsa vissa appar kan du skapa en egen pinkod.

WebMedia är inte alltid tillgängligt på alla marknader.

| Aktivera WebMedia                |             |
|----------------------------------|-------------|
| Tryck för att aktivera den       | DTV         |
| källknapp som används för        |             |
| WebMedia, till exempel DTV*1     |             |
|                                  |             |
| 1* Du kan också ta fram huvudmen | iyn, välja  |
| KÄLLISTA, markera WEBMEDIA och   | i trycka på |

mittknappen för att aktivera källan.

Grundläggande funktioner för navigering ... < 3> Tryck för att navigera i webbläsaren eller tillgängliga appar. Tryck för att godta eller välja. Tryck för att gå tillbaka en nivå, ett längre tryck visar startsidan för WebMedia. Navigera i en webbläsare ... Tryck för att stega mellan **( )** webbsidor.

Tryck för att flytta webbsidan uppåt eller nedåt för enkel navigering.

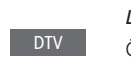

Lägga till en app ... Öppna App Gallery

Väli ett land\*<sup>2</sup>

![](_page_31_Picture_11.jpeg)

Lägg till appen genom att följa de instruktioner som visas. Gå till startsidan för WebMedia för att se den tillagda appen.

| Låsa/låsa upp en app           |       |
|--------------------------------|-------|
| Du kan begränsa åtkomsten till |       |
| vissa appar genom att låsa dem |       |
| med en pinkod. Tryck medan     |       |
| appen är markerad för att låsa |       |
| eller låsa upp den.            |       |
|                                |       |
| Ange pinkoden för WebMedia     | 0 – 9 |
| (inte pinkoden för TV:n)*3     |       |
|                                |       |

Godta koden

Fortsättning på nästa sida ...

< 3>

<sup>2</sup>\* Du kan lägga till appar från olika länder. Vissa appar kan dock spärras av sändaren. <sup>3</sup>\* Om du inte valde någon pinkod när du aktiverade WebMedia, ombeds du ange en pinkod innan du kan låsa appen.

| SOURCE LIST          |   |
|----------------------|---|
| SETUP                |   |
| REFRESH              | 1 |
| BOOKMARK             | 2 |
| SECURITY INFORMATION | 3 |
| WEBMEDIA SETTINGS    | 4 |
|                      |   |
|                      |   |

När WEBMEDIA har valts som källa trycker du på **MENU** för att ta fram menyöverlägget för WebMedia. Fjärrkontrollknapparna visas till höger i menyn och funktionerna som de kontrollerar visas till vänster.

#### Uppdatera en sida ...

Du kan uppdatera en sida om den uppdateras ofta, t.ex. väderinformation eller onlinetidningar.

#### Lägga till bokmärke ...

Tryck på *MENU* för att visa ett menyöverlägg medan du är på en webbsida. Tryck på 2 för att lägga till ett bokmärke för den specifika webbsidan.

Bokmärken lagras i Internet-appen. Gå till startsidan för WebMedia och välj Internetappen för att se det nya bokmärket.

# Kontrollera säkerhetsinformation för sida ...

Med menyn för säkerhetsinformation kan du kontrollera webbplatsens URL och visa säkerhetsinformation.

#### Byta källa för NU PÅ TV ...

NU PÅ TV visar en förhandsgranskning av vad som visas på den valda källan. Om du exempelvis valt HDMI 1 som källa och har en set top-box ansluten får du se en förhandsgranskning av det aktuella programmet.

Källan väljs i menyn WEBMEDIA-INSTÄLLN.

### HomeMedia

Du kan spela upp musik och videofiler och titta på foton som antingen är lagrade på en lagringsenhet eller i en produkt som anslutits via en DLNA/UPnPmediaserver. Du får tillgång till menyn HOMEMEDIA när du ansluter en lagringsenhet till TV:n.

Om du har lagrat musik och bilder kan du starta musiken och återgå till huvudmenyn för att starta ett bildspel med dina foton. På så sätt kan du spela musik och se på dina foton samtidigt.

Lagringsenheter kan till exempel vara USB-enheter och vanliga hårddiskar som anslutits via USB eller Ethernet.

Information om vilka format som stöds finns på www.beoplay.com/v1/support.

#### Använda HomeMedia

När du spelar upp musik visas menyn för musikuppspelning med omslagsbild och eventuell information om artist, albumtitel och spår. När du bläddrar bland eller spelar upp dina musik-, fotooch videofiler kan du trycka på den **blå** knappen för att visa mer information.

*Lyssna på musik …* Ansluta en lagringsenhet med din musik

Tryck för att aktivera den källknapp som används för mediasökning, till exempel H.MEDIA\*1

Tryck för att välja lagringsenheten som innehåller musiken och tryck sedan på **mittknappen** 

Om lagringsenheten är en mediaserver trycker du för att markera någon av menyerna musik eller mappar och trycker sedan på mittknappen

Tryck för att bläddra bland dina filer och mappar och tryck på **mittknappen** för att öppna en mapp eller starta uppspelningen av en fil

Tryck för att stega mellan låtar under uppspelning, håll nedtryckt för att snabbspola under uppspelning och tryck igen för att ändra spolningshastigheten\*<sup>2</sup>

Tryck för att pausa

![](_page_33_Picture_14.jpeg)

H.MEDIA

3

3

3

Tryck för att fortsätta uppspelningen

![](_page_33_Picture_16.jpeg)

BACK

Tryck för att stega bakåt genom tidigare menyer eller håll nedtryckt om du vill återgå till huvudmenyn

![](_page_33_Picture_18.jpeg)

Du kan också ta fram menyn SPELAR UPP MUSIK genom att trycka på **MENU**, följt av den **röda** knappen. På Beo6 trycker du på **Musik**.

<sup>1</sup>\* H.MEDIA finns i Beo4 LIST. Du kan också visa huvudmenyn, välja KÄLLISTA, markera HOMEMEDIA och trycka på mittknappen för att aktivera HomeMedia.

<sup>2</sup>\* Under pågående bildspel eller uppspelning av video kan du inte stega mellan låtar eller pausa musikfiler.

Fortsättning på nästa sida ...

**Bläddra bland foton ...** Anslut en lagringsenhet med dina foton

Tryck för att aktivera den källknapp som används för mediasökning, till exempel H.MEDIA\*<sup>1</sup>

Tryck för att välja lagringsenheten som innehåller dina foton och tryck sedan på mittknappen

Om lagringsenheten är en mediaserver markerar du bildeller mappmenyn och trycker på mittknappen

Tryck för att bläddra bland dina filer och mappar och tryck på **mittknappen** för att öppna en mapp

Tryck för att öppna fotot i helskärmsläge – bildspelet startar automatiskt

Tryck för att pausa bildspelet

Tryck för att fortsätta bildspelet

Tryck för att stega till föregående eller nästa foto, även i pausat läge

Tryck för att visa information om det aktuella fotot (Beo6: Tryck på Information)

Tryck för att avsluta ett bildspel och återgå till bläddringsskärmen eller stega bakåt genom tidigare menyer, eller håll nedtryckt om du vill återgå till huvudmenyn

![](_page_34_Picture_12.jpeg)

H.MEDIA

 $\odot$ 

 $\odot$ 

 $\odot$ 

För att rotera ett foto till vänster eller höger trycker du på **MENU** och sedan på **2 eller 3**. Du kan också trycka navigeringsknappen åt vänster eller höger. På Beo6 trycker du på **< Rotate** eller **Rotate >**.

Du kan också ta fram menyn VISAR FOTO genom att trycka på **MENU** följt av den **gröna** knappen. På Beo6 trycker du på **Foto**.

<sup>1\*</sup> H.MEDIA finns i Beo4 LIST. Du kan också visa huvudmenyn, välja KÄLLISTA, markera HOMEMEDIA och trycka på mittknappen för att aktivera HomeMedia.

#### *Spela upp videofiler …* Anslut en lagringsenhet med dina videofiler

| Tryck för att aktivera den                          | H.MEDIA |
|-----------------------------------------------------|---------|
| källknapp som används för                           |         |
| mediasökning, till exempel                          |         |
| H.MEDIA*1                                           |         |
| mediasökning, till exempel<br>H.MEDIA* <sup>1</sup> |         |

Tryck för att välja lagringsenheten som innehåller videofilerna och tryck sedan på mittknappen Om lagringsenheten är en

mediaserver markerar du videoeller mappmenyn och trycker sedan på **mittknappen** 

Tryck för att bläddra bland dina filer och mappar och tryck på mittknappen för att öppna en mapp eller starta uppspelningen av en fil

Tryck för att pausa

Tryck för att fortsätta uppspelningen

Tryck för att stega en minut åt gången, håll knapparna nedtryckta för att snabbspola och tryck igen för att ändra spolningshastigheten

Tryck för att gå till en specifik tidpunkt i filen

BACK

Tryck för att avsluta videouppspelningen och återgå till bläddringsskärmen eller stega bakåt genom tidigare menyer, eller håll nedtryckt om du vill återgå till huvudmenyn

Du kan också ta fram menyn SPELAR UPP VIDEO genom att trycka på **MENU** följt av den **gula** knappen. På Beo6 trycker du på **Video**.

Fortsättning på nästa sida ...

Visa en lista över nyligen valda filer Du kan visa en kort lista över de filer som du nyligen har valt från de lagringsenheter som är anslutna för tillfället.

Tryck för att aktivera denH.MEDIAkällknapp som används förmediasökning, till exempelH.MEDIA.\*1 – alla filer somvalts nyligen visas under listanöver hittade lagringsenheter

Tryck för att markera en fil somImage: Second second s

Om du vill rensa listan över dina senaste val trycker du på **MENU** och sedan på 1. På Beo6 trycker du på **Rensa historik**.

<sup>1</sup>\* **H.MEDIA** finns i Beo4 **LIST**. Du kan också visa huvudmenyn, välja KÄLLISTA, markera HOMEMEDIA och trycka på **mittknappen** för att aktivera HomeMedia.

#### Göra mediainställningar

Du kan välja att spela upp dina musikfiler eller foton i slumpmässig ordning eller att upprepa uppspelning eller bläddring när du har gått igenom alla musikfiler, foton eller videofiler. Du kan också ställa in en bildspelsfördröjning, som styr hur länge varje foto visas innan det ersätts av nästa.

Om du vill ta fram menyn INSTÄLLNINGAR trycker du på **MENU** och sedan på **4**. På Beo6 trycker du på **Inställningar**.

Medan ett foto roteras återställs fördröjningstimern för bildspelet.

Du kan också se HOMEMEDIA genom att ta fram huvudmenyn och välja menyn INSTÄLLNING. RANDOM | REPEAT

Exempel på spelarläget.

Om du inte använder HomeMedia under cirka 30 sekunder, övergår den till spelarläget där endast informationen för musikuppspelning visas. Tryck på **BACK** om du vill ta fram bläddringslistan på skärmen igen. Du kan även aktivera spelarläget manuellt genom att trycka på **BACK** medan huvudmenyn för HomeMedia visas.

### Insomningstimer

TV:n har en inbyggd insomningstimer, vilket innebär att TV:n kan konfigureras för automatisk avstängning efter ett visst antal minuter.

#### Ställa in en insomningstimer

Du kan ange att TV:n ska stängas av automatiskt efter ett visst antal minuter.

![](_page_36_Picture_4.jpeg)

<sup>1</sup>\* För att kunna visa **SLEEP** på Beo4 måste du först lägga till funktionen i Beo4:s lista över funktioner. Aktivera insomningstimern med Beo6 ... Tryck flera gånger för att välja Sömn antal minuter eller välj Av

### Inställningar för strömförbrukning

Om du vill att TV:n ska starta snabbare kan du ställa in en snabbstartstimer för en eller två tidsperioder. Då ökas strömförbrukningen i standbyläget under dessa perioder jämfört med när TV:n är i normalt standbyläge.

Å andra sidan kan du välja att spara ström för ett antal andra funktioner i TV:n, till exempel för ljud, bild och nätverk. När du gör strömbesparingsinställningar för bilden kan du förhandsgranska bildkvaliteten för varje alternativ, vilket gör det enklare att välja den kombination av strömförbrukning och bildkvalitet som passar dig bäst.

I menyn AUTOMATISK STANDBY kan du ställa in TV:n så att den stängs av automatiskt efter en viss period av inaktivitet.

#### Ställa in strömförbrukningen

Du kan ställa in strömförbrukningen för standbyläge, ljud, bild och nätverk. Du kan ange att TV:n ska gå över i standbyläget automatiskt efter en viss tid om den inte aktiveras av några kommandon. Fabriksinställningen är fyra timmar. Funktionen kan bara användas för videoläget, inte för audioläget.

#### MENU INSTÄLLNING • STRÖMSPARLÄGE • STANDBY • LJUD • BILD • NÄTVERK • ... •

Om du vill minska starttiden eller ställa in automatisk standby tar du fram STANDBYmenyn.\*<sup>1</sup>

Om du vill göra strömbesparingsinställningar för ljud tar du fram menyn LJUD.

Om du vill göra strömbesparingsinställningar för bild tar du fram menyn BILD.

Om du vill göra strömbesparingsinställningar för nätverket tar du fram menyn NÄTVERK.

När AUTOMATISK STANDBY är aktiverat och TV:n inte har aktiverats av några kommandon under angiven tid, visas ett meddelande på TV-skärmen. Därefter går TV:n över i standbyläget, om ingen åtgärd utförs.

Om ingen källsignal har identifierats efter 15 minuter går TV:n över i standbyläget.

\* Om en snabbstarttimer är aktiv lyser standbyindikatorn kort med grönt ljus och TV:n aktiveras inom några sekunder. Om TVsignalen kommer från en ansluten set topbox, påverkas TV:ns starttid även av starttiden för set top-boxen. Om du ställer in en snabbstarttimer ökar strömförbrukningen under den inställda tidsperioden.

### Åtkomstkontroll

I menyn ÅTKOMSTKONTROLL kan du spärra vissa kanaler genom att aktivera en vuxenkontrollfunktion. Du kan även aktivera en funktion för åldersbegränsning, som gör att en åtkomstkod måste anges för vissa program.

När du tar fram en kanallista kan du låsa och låsa upp kanaler och på så sätt förhindra att andra ser på kanalerna. Om du låser en kanal i huvudlistan, blir den låst i samtliga kanalgrupper där den förekommer. När du försöker komma åt en låst kanal, blir du ombedd att ange åtkomstkoden.

Åtkomstsystemet är inte samma sak som pinkodssystemet för TV:n, men det kan underlätta om du använder samma kod för båda systemen.

Den åtkomstkod som beskrivs här är heller inte densamma som den pinkod som du kanske har fått tillsammans med Smart Card-kortet. Du kan få mer information om Smart Card-pinkoden av din tjänsteleverantör.

#### Ställa in funktionen för åtkomstkontroll

Du kan aktivera åtkomstkoden så att du kan låsa kanaler och förhindra att andra redigerar kanallistorna. Du kan också ställa in en åldersgräns för att begränsa åtkomsten till vissa program som ligger utanför en viss åldersgräns, förutsatt att tjänsteleverantören tillhandahåller åldersgränsinformation.

Du kan alltid ändra åtkomstkoden. Första gången du öppnar menyn ÅTKOMSTKONTROLL får du välja en ny åtkomstkod.

MENU 🔆 INSTÄLLNING • 🌣 ÅTKOMSTKONTROLL • 🛠 På vissa marknader går det inte att inaktivera åtkomstkontroll för program med åldersgränsen 18 år, och du måste ange åtkomstkoden varje gång du vill visa ett sådant program.

På vissa marknader går det inte att välja åtkomstkoden "0000".

#### Om du glömmer din kod ...

Om du glömmer din åtkomstkod går du till menyn ÅTKOMSTKONTROLL och trycker "9999" tre gånger. Då inaktiveras funktionen för åtkomstkontroll, och du måste aktivera den igen och ange en ny åtkomstkod. Observera att vissa programleverantörer inte tillåter att systemet för åtkomstkontroll stängs av.

### Pinkodssystemet

Med hjälp av pinkodssystemet kan du förhindra att din TV används av någon som inte känner till din pinkod. Du väljer själv om pinkodssystemet ska vara aktiverat eller inte.

Om pinkodssystemet har aktiverats och TV:n har kopplats bort från elnätet i 15–30 minuter, träder pinkodssystemet i kraft.

När TV:n sedan ansluts igen och sätts på, stänger den automatiskt av sig igen efter tre minuter. Om du anger pinkoden fungerar TV:n som vanligt igen.

VIKTIGT! Om du uppmanas att ange en pinkod första gången du slår på TV:n, ska du ange den pinkod du fått av återförsäljaren.

#### Aktivera pinkodssystemet

Om pinkodssystemet redan har aktiverats uppmanas du att ange din pinkod när du öppnar menyn PINKOD. Du kan när du vill aktivera eller inaktivera din pinkod, och du kan ändra den om du vill.

MENU INSTÄLLNING ● ↓ PINKOD ● ↓ ... ● ↓

Om du av misstag trycker på fel knapp när du matar in koden trycker du på den gula knappen för att ta bort en siffra eller på den röda knappen för att rensa inmatningsfältet.

Fem felaktiga kodinmatningar gör att TV:n stängs av under tre timmar. Det går inte att använda TV:n under den tiden. Standbyindikatorn blinkar snabbt med röd färg. Om du ändrar pinkoden fler än fem gånger inom tre timmar blir menyn PINKOD otillgänglig i tre timmar, förutsatt att TV:n är ansluten till elnätet under denna tid. Om TV:n kopplas från elnätet återställs tretimmarsperioden.

Om du glömmer eller tappar bort din kod kontaktar du din återförsäljare. Återförsäljaren kan ge dig en masterkod som avaktiverar pinkoden.

### Uppdatera programvara och tjänster

Du kan visa information om och uppdatera programvaran på TV:n. Om PUC-tabeller (Peripheral Unit Controller) finns tillgängliga kan du även hämta en sådan, så att du kan styra t.ex. en set top-box med din Beo4/Beo6-fjärrkontroll.

Det rekommenderas att du tillåter automatisk uppdatering av programvaran (kräver Internet-anslutning).

#### Visa information om programvara

Du kan visa information om den aktuella versionen av programvaran, som lanseringsdatum och annan viktig information som kan finnas.

MENU INSTÄLLNING • SERVICE • SENASTE VERSION

#### Uppdatera programvara

För att du ska kunna hämta tillgängliga programuppdateringar måste TV:n vara ansluten till Internet. Vi rekommenderar att du ställer in TV:n så att den uppdaterar programvaran automatiskt.

Du kan också hämta tillgängliga programuppdateringar från www.beoplay.com/v1/support och spara dem på ett USB-minne. Anslut USBminnet till USB-porten på anslutningspanelen.

Kontakta din återförsäljare för mer information om programuppdateringar.

#### MENU 👽

INSTÄLLNING ● ᠅ SERVICE ● ᠅ PROGRAMUPPDATERING ● ᠅ SÖK EFTER UPPDATERING AUTOMATISK HÄMTNING

Medan TV:n uppdateras med ny programvara blinkar standbyindikatorn med rött ljus, och TV:n får inte kopplas bort från elnätet.

#### Hämta och ta bort PUC-tabeller

Om du har anslutit till exempel en set top-box till TV:n, och en PUC-tabell (Peripheral Unit Controller) för set top-boxen finns tillgänglig via Internet, kan du hämta PUC-tabellen och använda fjärrkontrollen Beo4/Beo6 för att styra din set top-box.

Normalt sett konfigurerar du källan medan den är ansluten enligt beskrivningen på <u>sidan 12</u> men du kan också hämta en PUCtabell vid ett senare tillfälle.

TV:n måste vara ansluten till Internet för att du ska kunna hämta en PUC-tabell. Kontakta din återförsäljare om du vill ha mer information om PUC-tabeller.

### MENU 🕹

NSTÄLLNING ● ᠅ SERVICE ● ᠅ HANTERA PUC ● ᠅ HÄMTA PUC TA BORT PUC

Du kan även ta bort PUC-tabeller, men var försiktig så att du inte tar bort tabeller som används av anslutna produkter. Beroende på vilken IR-ansluten PUC-utrustning du har måste du eventuellt trycka på SHIFT + 9 på Beo4 för att aktivera utrustningen. SHIFT hittar du i Beo4-menyn LIST.

### **Digital Text**

TV:n har stöd för Digital Text/ MHEG, vilket krävs i vissa länder och med vissa CA-moduler, bland annat för att aktivera olika MHEG-program när sådana finns tillgängliga för en kanal. Om Digital Text har aktiverats fungerar styrningen av TV:n via Beo4 inte exakt på samma sätt som beskrivs i den här handboken.

#### Aktivera användning av Digital Text/MHEG

Om det i ditt land eller med din CA-modul krävs att du aktiverar Digital Text, kan du behöva aktivera funktionen själv.

| MENU 💸           |  |
|------------------|--|
| INSTÄLLNING 🛛 🌣  |  |
| DIGITAL TEXT 🛛 🌣 |  |
|                  |  |

Digital Text-funktioner kan se olika ut, och du aktiverar dem genom att trycka på **TEXT** eller på en färgad knapp.

Om Digital Text är aktiverat och ingen meny visas på skärmen, måste du trycka på **MENU** innan du trycker på en färgad knapp för att aktivera en funktion.

### Text-TV

Du kan styra text-TV-tjänsten med hjälp av menyraden överst på text-TV-sidan eller med pilknapparna på fjärrkontrollen. Du kan även spara favoritsidor på text-TV så att du kan öppna dem snabbt.

Om Digital Text har aktiverats och det finns ett tillgängligt MHEG-program för den aktuella kanalen, aktiverar du programmet genom att trycka på **TEXT** i stället för att använda den vanliga text-TV-funktionen.

Genom att trycka på **TEXT** när text-TV är aktiverat växlar du mellan halvskärmsoch helskärmsläge.

### Grundfunktioner

| Starta och avsluta text-TV<br>Tryck för att öppna startsidan för | Hindra und<br>EXT Stoppa bläd                 | Hindra undersidor från att bläddras<br>Stoppa bläddring eller            |                         |  |
|------------------------------------------------------------------|-----------------------------------------------|--------------------------------------------------------------------------|-------------------------|--|
| Tryck för att återgå till                                        | gå till STC<br>ACK                            | )PPA och tryck på                                                        | <>><br>●                |  |
| Håll nedtryckt för att avsluta                                   | Tryck för att                                 | välja undersida<br>G                                                     |                         |  |
| <i>Gå till sida</i><br>Öppna text-TV-sidor som du                | Starta om b                                   | läddring                                                                 | •                       |  |
| vill se                                                          | Tryck för att                                 | gå till FÖRST.                                                           | $\langle \cdot \rangle$ |  |
| nedåt i sidor                                                    | Tryck för att<br>nedre halva                  | växla mellan övre/<br>n av sidan och                                     | •                       |  |
| Tryck för att gå till SIDA och<br>stega, eller                   | <ul> <li>normal visni</li> </ul>              | ing                                                                      |                         |  |
| tryck för att välja sida                                         | Om du vill v<br>– 9 navigerar du<br>mittknapp | isa dold text på en text-Tv<br>1 till VISA och trycker på<br><b>en</b> . | ∕-sida                  |  |
| Tryck för att gå till indexsidorna                               | •                                             |                                                                          |                         |  |

mittknappen

#### Lagra favoritsidor för text-TV

Du kan spara nio MEMO-sidor för varje kanals text-TV-tjänst.

![](_page_44_Figure_3.jpeg)

Normal användning av MEMO-sidor

Du kanske vill kunna komma åt dina

MEMO-sidor snabbt, till exempel om

#### Visa text-TV-undertextning för ett program ...

Spara sidan för text-TV-textning som MEMOsida 9 om du vill att text-TV-textningen ska visas automatiskt för ett visst program.

### Styra annan utrustning med Beo4 eller Beo6

Den inbyggda Peripheral Unit Controller-enheten (PUCenheten) fungerar som tolk mellan ansluten videoutrustning (exempelvis en set-top box, en videobandspelare eller en Blurav-spelare) och din fjärrkontroll från Bang & Olufsen.

Använd fjärrkontrollen från Bang & Olufsen för att komma åt funktioner i utrustning från andra tillverkare än Bang & Olufsen.

När du sätter på utrustningen blir funktionerna tillgängliga via ett menyöverlägg på TV-skärmen eller via Beo6-displayen.

För mer information om de olika funktioner som din utrustning erbjuder, se bruksanvisningen till respektive produkt.

Det kan hända att vissa funktioner i TV:n inte är tillgängliga när utrustning från andra tillverkare än Bang & Olufsen har anslutits. All ansluten videoutrustning stöds inte av Bang & Olufsen. Kontakta din återförsäljare om du vill ha mer information om vilken utrustning som stöds.

#### Använda fiärrkontrollen Beo4

Om du använder fjärrkontrollen Beo4 är en del funktioner tillgängliga direkt via Beo4 när du sätter på utrustningen. Ytterligare funktioner är tillgängliga via ett menvöverlägg som du kan visa på skärmen. Där kan du se vilka av knapparna på Beo4 som aktiverar olika tjänster eller funktioner.

Din Bang & Olufsen-återförsäliare kan tillhandahålla en PUC-mappningsöversikt som beskriver mer detalierat hur du stvr den anslutna utrustningen med en Beo4fiärrkontroll.

Tryck på den källknapp som konfigurerats för en ansluten enhet för att aktivera enheten. till exempel DVD.

Tryck för att ta fram huvudmenyn med källrelaterade funktioner

Trvck för att aktivera den funktion du vill använda

![](_page_45_Picture_12.jpeg)

Exempel på menyöverlägg. Beo4-knapparna visas till höger i menvn och funktionerna som de kontrollerar visas till vänster. I menvn listas eventuellt även knappar på den fjärrkontroll som medföljde den anslutna utrustningen.

#### Direktstyrning med Beo4

Om du vet vilken av de färgade knapparna på Beo4 som aktiverar den funktion du önskar, kan du aktivera funktionen utan att först visa menyöverlägget.

![](_page_45_Picture_17.jpeg)

Håll nedtryckt för att visa kanalguiden eller texten "Nu/ Nästa" på skärmen, om du använder utrustning som stödjer dessa funktioner

Tryck för att aktivera den funktion du vill använda

![](_page_45_Picture_20.jpeg)

En del IR-styrd PUC-utrustning måste aktiveras genom att du trycker på SHIFT + 9 på Beo4-fjärrkontrollen. För att kunna visa SHIFT på Beo4 måste du först lägga till funktionen i listan med funktioner i Beo4.

![](_page_45_Picture_22.jpeg)

![](_page_45_Picture_23.jpeg)

DVD

![](_page_45_Picture_24.jpeg)

#### Använda fjärrkontrollen Beo6

Huvudfunktionerna i din utrustning kan styras med fjärrkontrollen Beo6. Beo6 stödjer eventuellt inte alla funktioner. De tjänster och funktioner som finns tillgängliga visas på Beo6-displayen när utrustningen aktiveras.

![](_page_46_Picture_3.jpeg)

Tryck på en källknapp för att sätta på ansluten utrustning, till exempel **DVD** 

Exempel på en Beo6-display som används för att styra en set-top box.

Tryck på den knapp på Beo6displaybilden som aktiverar önskad funktion, eller ...

... tryck för att ta fram Menu huvudmenyn med källrelaterade funktioner

Tryck på den knapp som aktiverar den önskade funktionen

![](_page_46_Picture_9.jpeg)

### Nätverksinställningar

Du kan ansluta TV:n till ett nätverk via en fast eller trådlös anslutning. För en trådlös installation krävs att du ansluter den trådlösa nätverksantennen. Mer information om installation finns i Att komma igång-guiden. För att du ska få en så tillförlitlig nätverksanslutning som möjligt rekommenderar Bang & Olufsen att du upprättar en fast anslutning.

Kontakta din återförsäljare för mer information om konfiguration av Bang & Olufsen-nätverk.

På vissa marknader går det inte att konfigurera trådlösa anslutningar. Då måste du använda en fast anslutning i stället.

För att åstadkomma en så tillförlitlig uppspelning av digitala filer som möjligt rekommenderar Bang & Olufsen att du använder en separat router och en åtkomstpunkt som rekommenderas av Bang & Olufsen.

![](_page_47_Figure_5.jpeg)

Exempel på en enkel fast eller trådlös installation.

#### Upprätta en fast anslutning

Anslut den ena änden av Ethernet-kabeln till routern och den andra änden till Ethernet-uttaget på TV:n. Det förutsätts att du har aktiverat DHCP-tjänsten i ditt nätverk.

Om du har angett automatisk konfiguration i LAN-inställningarna tilldelas IP-adress, delnätsmask, gateway och DNS-server automatiskt. Om du har angett manuell konfiguration i inställningarna eller om IP-adress, delnätsmask, gateway och DNS-server av någon anledning inte tilldelas automatiskt, måste du ta fram informationen manuellt.

![](_page_47_Figure_10.jpeg)

Exempel på en rekommenderad fast eller trådlös nätverksinstallation.

#### MENU 👽

INSTÄLLNING ● ↓ NÄTVERK ● ↓ NÄTVERKSINSTÄLLNINGAR ● ↓ ...

- > Tryck på den gröna knappen för att namnge LAN-anslutningen.\*1
- > Tryck på mittknappen för att spara namnet och gå tillbaka till menyn LAN-INSTÄLLNINGAR.
- > Tryck navigeringsknappen nedåt för att markera KONFIGURATION.
- > Tryck navigeringsknappen åt vänster eller höger för att välja MANUELL eller AUTOMATISK konfiguration.
- > Tryck på mittknappen för att spara inställningen.

Om du har valt MANUELL måste du ange ett värde för alternativen IP-ADRESS, DELNÄTSMASK, GATEWAY och DNS. Tryck på mittknappen för att spara inställningarna.

<sup>1</sup>\* Du kan bara använda latinska tecken när du namnger LAN-anslutningen.

#### Upprätta en trådlös anslutning

Om routern har en WPS-funktion (Wireless Protected Setup) kan du upprätta en trådlös anslutning till ditt nätverk automatiskt. Anslutningen kan även göras manuellt. Det förutsätts att du har aktiverat DHCP-tjänsten i nätverket och att SSID inte har dolts.

#### MENU 👽

INSTÄLLNING ● ↓ NÄTVERK ● ↓ NÄTVERKSINSTÄLLNINGAR ● ↓

#### Ansluta automatiskt till ett trådlöst nätverk ...

- > Tryck på mittknappen för att visa menyn WLAN-INSTÄLLNINGAR och markera WLAN.
- > Tryck på WPS-knappen på routern för att aktivera WPS-funktionen.
- > Tryck navigeringsknappen åt vänster eller höger för att aktivera trådlöst LAN och spara inställningen.
- > Tryck navigeringsknappen nedåt för att markera WLAN SKYDDAD KONFIGURATION och tryck på mittknappen för att ta fram menyn. Här kan du visa status för den trådlösa anslutningen. Om det står ANSLUTEN på skärmen har TV:n konfigurerats rätt för nätverket.
- > Tryck på mittknappen för att återgå till menyn NÄTVERK.

#### Ansluta manuellt till ett trådlöst nätverk ...

- > Tryck på mittknappen för att visa menyn WLAN-INSTÄLLNINGAR och markera NÄTVERKSLISTA.
- > Tryck på mittknappen för att ta fram menyn NÄTVERKSLISTA.
- > Tryck på den gula knappen om du vill uppdatera listan över nätverk.
- > Tryck navigeringsknappen uppåt eller nedåt för att markera en nätverksrouter, och tryck på mittknappen så att du kan ange lösenordet.\*1
- > Använd navigeringsknappen för att ange lösenordet till ditt trådlösa nätverk och tryck på mittknappen för att upprätta en anslutning. Om det står ANSLUTEN på skärmen har TV:n konfigurerats rätt för nätverket.
- > Tryck på mittknappen för att återgå till menyn NÄTVERK.

# Kontrollera signalen för det trådlösa nätverket ...

- > Ta fram menyn NÄTVERKSINFO och markera AVANCERAD INFO (WLAN).
- > Tryck på mittknappen för att visa menyn AVANCERAD INFO (WLAN).
- > Kontrollera signalstyrkan i menyn NIVÅ:
- \*\*\*\*\* Utmärkt anslutning
- \*\*\*\* Mycket bra anslutning
- \*\*\* Bra anslutning
- \*\* Stabil anslutning
- \* Instabil anslutning

TV:n måste vara ansluten via ett trådlöst nätverk för att denna meny ska kunna användas. Mer information om routern finns i handboken som medföljde produkten.

Din TV har stöd för 2,4 GHz och 5 GHz. Kontakta återförsäljaren för mer information.

#### Visa nätverksinformation

I menyn NÄTVERKSINFO kan du se information om nätverksanslutningen.

MENU 💸 INSTÄLLNING • 🌣 NÄTVERK • 🜣 NÄTVERKSINFO • 🌣 Obs! En konfiguration som tidigare fungerat felfritt kan börja krångla efter en tid, när omgivningen förändras. Kontrollera Ethernetanslutningen eller routern. Kontakta din återförsäljare om problemet kvarstår.

### Två TV:ar i samma rum

Om du har placerat TV:n i ett rum där det redan finns en Bang & Olufsen-TV och båda dessa styrs med signaler från fjärrkontrollen, måste du ändra Optioninställningen för TV:n. På så sätt förhindrar du att de aktiveras samtidigt.

Dra ut elnätskontakten för den TV som inte ska programmeras innan du börjar ange Option-inställningar. Därmed säkerställer du att Optioninställningarna anges för rätt TV.

#### En fjärrkontroll för båda TV:arna

För att TV:n ska fungera korrekt är det viktigt att den ställs in på rätt Optionalternativ. Om du har en Beo4-fjärrkontroll måste du konfigurera TV:n för Option 4, och om du har en Beo6-fjärrkontroll måste rätt zon anges för TV:n.\*<sup>1</sup>

![](_page_50_Figure_5.jpeg)

LIST

LINK